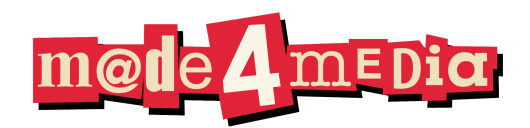

# **Trin-for-trin guide: Sådan opretter du din egen** fundraising-ChatBot i ChatGPT

### **1. Brug ChatGPT Plus (kræver abonnement)**

For at kunne oprette din egen tilpassede GPT (Custom GPT), skal du have ChatGPT Plus.

- Gå til: https://chat.openai.com
- Klik på "Explore GPTs" eller "Udforsk GPT'er"
- Log ind med din OpenAI-konto og opgrader til Plus

#### 🧠 2. Klik på "Create a GPT"

- Øverst til højre klikker du på knappen "Create"
- Du bliver ført ind i GPT Builder, hvor du kan bygge din egen version

## 📝 3. Navngiv og beskriv din GPT

Fx:

- Navn: FundraisingGPT Din Al-rådgiver til fondsansøgninger
- **Beskrivelse:** Hjælper med at skrive, optimere og dokumentere fondsansøgninger, inkl. brug af SWOT, behovsanalyser, og målrettede data

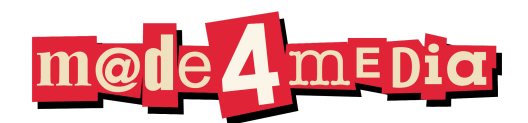

## 4. Giv GPT'en instruktioner

I "Instructions" (instruktionsfeltet) skriver du fx:

Du er en ekspert i fundraising og fondssøgning. Du skal hjælpe brugeren med at skrive overbevisende fondsansøgninger, analysere behov, finde målgrupper og integrere relevante rapporter og fakta. Brug altid data og argumentation fra vedhæftede dokumenter, hvis muligt.

#### 📁 5. Upload dine egne dokumenter

Du kan tilføje:

- PDF'er med rapporter
- Word-filer med tidligere ansøgninger
- Artikler, statistik og cases
- Excel-ark med målgrupper, KPI'er osv.

#### Sådan gør du:

- Under sektionen "Knowledge" vælger du "Upload files"
- Du kan uploade op til 20 dokumenter (PDF, DOCX, CSV, osv.)
- GPT'en vil herefter kunne trække viden fra dine filer

#### 📌 6. Tilføj eksempler og funktioner

Du kan bede din GPT:

- Analysere behov baseret på fx rapporter
- Skrive tekstafsnit med konkrete fonde og formål
- Bygge skabeloner eller forslag ud fra dine tidligere ansøgninger
- Foreslå SWOT eller argumentation for målgrupper

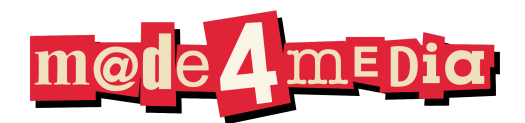

#### Eksempel på prompt:

"Skriv en problemformulering til en fondsansøgning baseret på den vedhæftede rapport om psykisk sårbare unge."

## 🤖 7. Test og finjustér din GPT

Du kan nu teste din GPT og justere:

- Sprogtone (formel, kreativ, teknisk)
- Rolle (fundraiser, kommunikationsrådgiver, evaluator)
- Output (langt/kort svar, med kilder, med punktopstilling)

## 6 8. Brug den i dit daglige arbejde

Din GPT kan nu:

- Udfylde hele ansøgninger ud fra skabeloner og data
- Skrive resuméer og cases
- Foreslå fonde til bestemte målgrupper
- Lave analyseudkast, målgruppebeskrivelser og målformuleringer

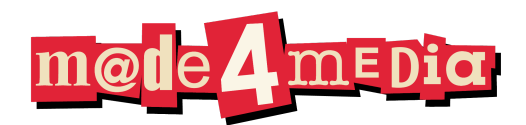

## 💡 Tips til hvad du kan uploade

| Dokumenttype          | Anvendelse i GPT'en                       |
|-----------------------|-------------------------------------------|
| SWOT-analyser         | Argumentation og målopfyldelse            |
| Rapport om målgruppen | Problemformulering og behovsdokumentation |
| Tidligere ansøgninger | Struktur og tone                          |
| Fonde og deadlines    | Forslag til fondsvalg                     |
| Projektbeskrivelser   | Baggrund og mål                           |
| Statistik og fakta    | Underbygning og evidens                   |